# intelbras

Guia do usuário

Wide Voice

# intelbras

# Wide Voice

Parabéns, você acaba de adquirir um produto com a qualidade e segurança Intelbras.

Wide Voice é uma solução para integração de redes de voz e dados. Ideal para qualquer empresa, pois além de apresentar as funções habituais de uma CPCT (Central Privada de Comutação Telefônica), unifica tecnologias, sejam elas analógicas, digitais, IPs, móveis ou webs.

# Índice

| 1. Operações básicas                                             | 4   |
|------------------------------------------------------------------|-----|
| 1.1. Efetuando chamadas                                          | .4  |
| 1.2. Capturando chamadas                                         | .4  |
| 1.3. Colocar em espera (estacionamento de chamadas)              | .4  |
| 1.4. Transferência de chamadas                                   | .4  |
| 1.5. Monitoramento de chamadas – sopro, sem sopro e intercalação | .4  |
| 1.6. Outros comandos                                             | . 5 |
| 1.7. Relatórios                                                  | .6  |
| 1.8. Agentes de CallCenter                                       | 13  |
| 1.9. LGPD - Lei Geral de Proteção de Dados Pessoais              | 17  |

# 1. Operações básicas

# 1.1. Efetuando chamadas

Para realizar ligações entre ramais, basta discar o número do ramal e finalizar discando SUSTENIDO (*jogo da velha*).

Ex.: 1700 + #

Para realizar ligações para números locais, ou seja, com mesmo DDD, basta discar o número desejado. Para completar mais rápido, disque SUSTENIDO (*jogo da velha*).

# Ex.: 36521777 + #

Em ligações que exijam códigos de áreas diferentes (DDD), disque 0 + OPERADORA + DDD + NÚMERO DESTINO + #

# Ex.: 0152136521777 + #

Em ligações Internacionais (DDI), disque 00 + OPERADORA + Código do País + Código Local (se houver) + Telefone + # Ex: 00 15 1 100 888 9999

# 1.2. Capturando chamadas

Quando uma chamada é direcionada a um ramal e este está tocando, é possível capturar esta chamada a partir de um outro ramal, utilizando um simples código do teclado. Há dois tipos de códigos diferentes para captura, sendo um para quando o ramal que estiver chamando pertencer ao mesmo grupo de ramais que o seu e outro para quando o ramal que estiver chamando não pertencer ao mesmo grupo. Neste segundo caso, é preciso saber o número do ramal que toca, para que seja capturado diretamente.

- » Capturar ligação de um grupo de ramais: \*660 + #
- » Capturar um ramal específico: \*3 + RAMAL + #

# 1.3. Colocar em espera (estacionamento de chamadas)

Quando desejar que uma chamada fique em espera, sem que seja derrubada, há a opção de colocála no estacionamento de chamadas. A central informará em qual espera você colocou a chamada.

Comando \*700

Para capturá-la, basta discar 70 + (número da espera).

Ex.: você está conversando com uma pessoa e quer que ela espere, basta transferir para 700

Com o comando, a central irá informar a posição 701. Para capturar essa chamada, basta discar 701, a partir de qualquer ramal. Vale lembrar que este foi um exemplo e que o número da espera que a central informa (neste caso, 701) varia de acordo com cada ligação.

**Obs.:** estacionamentos em que a numeração ultrapassem 1000, deve-se utilizar o comando: \* + número estacionado.

# 1.4. Transferência de chamadas

Se você está em uma chamada e deseja transferi-la para outro ramal, pressione #. Após a reprodução da mensagem "TRANSFERÊNCIA", digite o número do ramal para o qual deseja transferir a ligação, ou até mesmo um número externo.

Veja: # + Ramal + # ou # + número externo #

Para concluir a transferência, basta desligar o telefone.

# 1.5. Monitoramento de chamadas - sopro, sem sopro e intercalação

Se você desejar ouvir uma chamada em andamento, basta que seu ramal tenha permissão e poderá ouvir ou interagir de 3 formas:

» Monitoramento apenas (somente escuta a conversa, sem ser ouvido).

» Monitoramento sopro (escuta a conversa e pode conversar com ramal sem que a outra pessoa escute).

Digite 1369 + Ramal.

» Monitoramento intercalado (escuta a conversa e interage com os dois lados da chamada). Digite 1367 + Ramal.

# 1.6. Outros comandos

# Desviar para caixa postal

Comando: \*581

## Siga-me

Permite que as chamadas recebidas pelo ramal sejam desviadas para serem atendidas por outro ramal, grupo ou para um número externo.

Comando: \*583 e siga as orientações da mensagem.

# Cadeado

Comando: \*585 e siga as orientações da mensagem.

Sala de conferencia particular

Comando: \*0

## Intercalação

A intercalação permite que você entre em uma ligação em andamento de outro ramal. Esta facilidade é bastante útil para ramais que precisam se comunicar com urgência, não podendo aguardar que o outro ramal desocupe.

Comando: 1367 + Ramal

#### Atendimento compulsório

O atendimento compulsório serve para quando um ramal recebe um fluxo alto de ligações. Ao digitar o comando \*5 o usuário do ramal ficará ouvindo música da central, quando chegar uma ligação a chamada é atendimento imediatamente. É necessária programação de fila e atendimento automático na central.

Comando: \*5

Para derrubar a ligação corrente digite: \*

## Pêndulo

Esta facilidade possibilita trocar a chamada corrente por outra que esteja na fila de atendimento, sejam essas chamadas internas ou externas.

Comando: \*4

Aborta transferência

Comando: \*1

Transferência sem consulta Comando: \*9

Captura grupo de ramais Comando: \*660

Gravar saudação caixa postal

Comando: \*2

**Não perturbe** Comando: *\*582* e siga as orientações da mensagem.

## Siga-me se não atende

Programa a chamada para ser desviada se o ramal não atender após um determinado tempo.

Comando: \*584 e siga as orientações da mensagem.

# Conferência a 3

Para iniciar uma conferência você deve discar para um novo ramal ou número externo, após o atendimento, digite o comando \*3.

# 1.7. Relatórios

Para acesso a relatórios, acesse https://widevoice.intelbras.com.br e entre com suas credenciais.

Com os *Relatórios* é possível ter um amplo controle das ligações e dos agentes que pertencem aos GRUPOS DAC. Os relatórios mostram gráficos e detalhamentos como: a quantidade de ligações, as durações dessas ligações, gravações, etc.

Também é possível ter um relatório completo de ligações dos ramais do PABX.

Acesse *Relatórios > Relatórios* e uma tela, conforme a do exemplo abaixo, irá aparecer:

|                                             |                                               | Pesquisa As   | rançada                                  |  |
|---------------------------------------------|-----------------------------------------------|---------------|------------------------------------------|--|
| Data e Hora Inicial                         | 28/12/2022 00:00                              |               |                                          |  |
| Data e Hora Final                           | 28/12/2022 23:59                              |               |                                          |  |
| Entre as datas porem por faixa de Horarios: |                                               |               |                                          |  |
| Somente os días da Semana abaixo:           | Domingo: O Segund                             | la: 🗆 Terca:  | 🗆 Quarta: 🗆 Quinta: 🗆 Sexta: 🗆 Sabado: 🗆 |  |
| Otimizar Relatorio                          |                                               |               |                                          |  |
| Chamadas Unicas:                            |                                               |               |                                          |  |
| Tipo de Chamada:                            | OSaida CEntrada C                             | Ambos CAj     | oenas Pausa                              |  |
| Busca por Numero:                           |                                               |               |                                          |  |
| Busca por Ramal:                            |                                               |               |                                          |  |
| Busca por DDD:                              |                                               |               |                                          |  |
| Busca por Ramais:                           | 2000<br>6663<br>6565<br>4446                  |               |                                          |  |
| Busca por Setores:                          | Diretoria<br>Financeiro<br>Suporte            |               |                                          |  |
| Busca por Usuarios Facilities:              | - 6565<br>- 2000<br>- 6008                    |               |                                          |  |
| Busca por Operador:                         | Todas                                         | ~             |                                          |  |
| Busca por Grupo:                            | Todas                                         | ~             |                                          |  |
| 149.                                        | TAG1 -<br>TAG2 -<br>TAG3 -                    |               |                                          |  |
| Consultar Times:                            |                                               | ~             |                                          |  |
| Busca por Campanha Discador:                | Todas                                         | ~             |                                          |  |
| Busca por Tabulações:                       | AGENDAMENTOS DE<br>Achou Caro<br>Ligação caiu | CHAMADAS      |                                          |  |
| Intervalo Acumulado:                        | 60 Minutos                                    | sann          | Agrupar por Horario:                     |  |
| Tipo de Chamada:                            |                                               | ~             |                                          |  |
| TMS (Tempo Médio de Serviço):               | 96 (14g)                                      | 1000          |                                          |  |
| Total de Canais Edanor                      |                                               |               |                                          |  |
| Butca por Duracko (sarti-                   |                                               |               |                                          |  |
|                                             | O Marcela O Marcela                           |               | Abarders Cl. C Abarders Dentel           |  |
| Tamos Aquado Atentimento                    | C Atendida C Nao A                            | 41ETIGIIGA LU | Abandono hia 🖸 Abandono hamai            |  |
| Compo Aguardo Alconamiono.                  |                                               |               |                                          |  |
| busca por tempo na vita:                    |                                               |               |                                          |  |
| Busca por Tempo de Pausa:                   |                                               |               |                                          |  |
| Call Entrada:                               |                                               |               |                                          |  |
| Protocolo:                                  |                                               |               |                                          |  |
| Chamadas Marcadas como:                     | Internas Importante                           | Externas      |                                          |  |
| Classificação da Chamada:                   | O DAC O DISCADO                               | R O Amb       | os 💌 PABX O CHAT O URA                   |  |
| Vocé pode incluir informações adicionais n  | relatário com as col                          | unas abaixe   |                                          |  |
| Opcões de Visualização:                     |                                               |               |                                          |  |
| Dibir Nome                                  |                                               |               | Exibir Nota 2                            |  |
| Dibibir Setor                               |                                               |               | (c) Exibir Nota 3                        |  |
| Exibir Tabulações                           |                                               |               | Exibir Nota 4                            |  |
| Dibir Quem Desligou                         |                                               |               | Exibir Nota 5                            |  |
| Exibir Troncos                              |                                               |               | Exibir Nota 6                            |  |
| Dibir Protocolos                            |                                               |               | Exibir Informações do Discador           |  |
| Exibir Comentario da Chamada Tabulad        |                                               |               | (xibir tilling)                          |  |
| Ocultar Quadro dos Operadores               |                                               |               |                                          |  |
|                                             | _                                             |               |                                          |  |

A tela apresenta os parâmetros que podem ser usados como filtro para gerar o relatório desejado. Os campos disponíveis são: Data e hora inicial

# Data e hora final

Busca entre as datas porem por faixa de Horários: É possível buscar as ligações por dia específico, ex: Apenas dias úteis, como de Segunda à Sexta. Ou por faixa de horários entre as datas escolhidas.

- » **Tipo de chamada:** Saída, Entrada, ambos ou Apenas Pausa. Caso não selecione nenhuma opção, *ambos* seguem como padrão.
- » Busca por número: número do telefone a ser localizado nos registros.
- » Busca por ramal: número do ramal do agente.
- » Busca por ramais: é possível selecionar vários ramais, para obter o relatório.
- » Busca por DDD: DDD da localidade desejada.
- » Busca por operador: nome e login do operador
- » Busca por grupo: grupo DAC desejado.
- » Intervalo acumulado: Intervalo acumulado entre as ligações.
- » Tronco: troncos IP da central.
- » Tipo de chamada: Local, Celular local, Celular DDD, DDD ou DDI.
- » TMS (Tempo Médio de Serviço): porcentagem e o tempo em segundos
- » Busca por duração (seg.): duração da chamada em segundos.
- » Busca por status da chamada: Atendida, Não Atendida, Abandono Fila e Abandono Ramal.
- » Tempo aguardo atendimento: tempo que o cliente aguardou na espera antes de ser atendido.
- » Busca por tempo na fila: tempo de espera para ser atendido na fila, em segundos.
- » Busca por tempo de pausa: tempo total de pausa dos agentes.
- » Classificação de chamada: DAC, DISCADOR, AMBOS, PABX ou CHAT

Ao clicar em *Consultar*, uma nova janela será aberta, com várias informações presentes. Segue abaixo descrição de cada item:

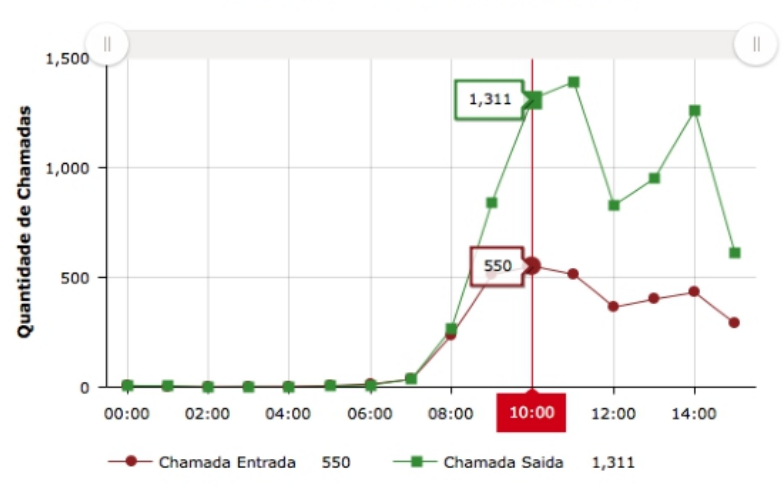

# Grafico Chamadas Entrada e Saida

O exemplo acima demonstra a quantidade de ligações por horário das 00:00H ás 15:00H. Percentual dos status das ligações:

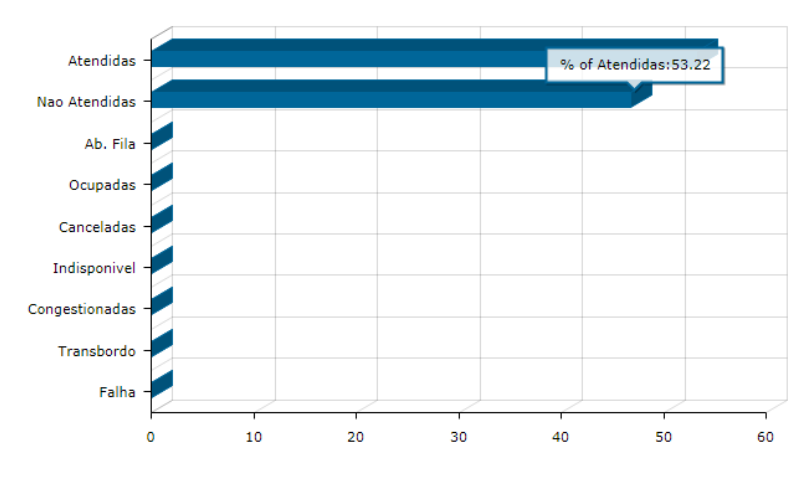

Percentual por Status

Total de chamadas de saída por ramal (os 10 mais):

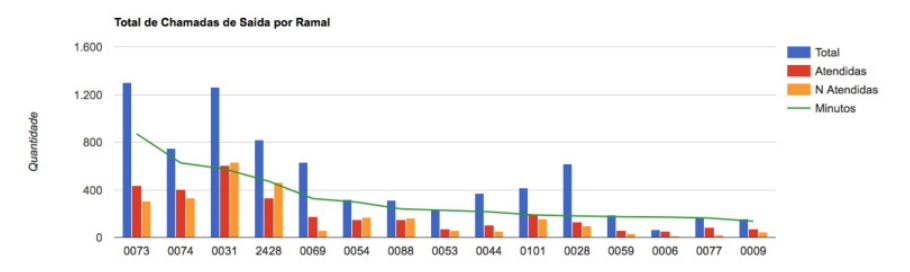

Percentual de chamadas por Troncos/Operadora de telefonia:

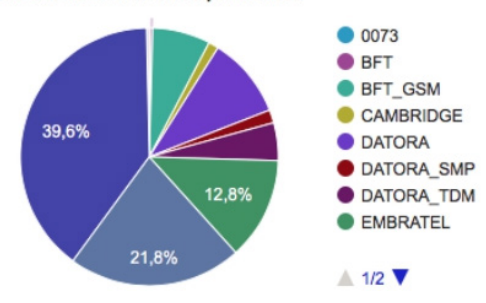

% de Chamadas Atendidas por Troncos

# Chamadas recebidas por status:

| Chamadas Recebidas                       |          |
|------------------------------------------|----------|
| Total de Chamadas                        | 3363     |
| Duração Total                            | 96:26:56 |
| Tempo Médio de Chamadas                  | 00:02:04 |
| Total Chamadas Atendidas                 | 2815     |
| Total Chamadas Não Atendidas             | 333      |
| Total de Chamadas com Falha              | 0        |
| Total de Chamadas Ocupadas               | 149      |
| Total de Chamadas Abandonadas em Fila    | 0        |
| Total de Chamadas Indisponiveis          | 66       |
| Tempo Total na Fila                      | 00:00:00 |
| Tempo Médio na Fila                      |          |
| Tempo Total de Aguardo para ser Atendido | 03:32:32 |
| Tempo Médio de Aguardo ao Atend.         | 00:00:07 |
| Chamadas Transbordadas                   | 0        |

# Chamadas efetuadas por status:

| Chamadas Efetuadas               |           |
|----------------------------------|-----------|
| Total de Chamadas                | 7514      |
| Duração Total                    | 111:48:34 |
| Tempo Médio de Chamadas          | 00:01:35  |
| Total Chamadas Atendidas         | 4269      |
| Total Chamadas Não Atendidas     | 3090      |
| Total Chamadas com Falha         | 0         |
| Total Chamadas Ocupadas          | 155       |
| Tempo Total de Aguardo ao Atend. | 43:46:01  |
| Tempo Médio de Aguardo ao Atend. | 00:00:21  |

# Chamadas recebidas por horário e cálculo de nível de serviço por horário:

| Horario                                   | Total     | At   | N At   | Transb.   | TME         | TMA       | Espera >(60s)  | Ab. Fila | Ab < (10s) | Ab < (20s) | Ab > (20s) | Nivel de Servico |
|-------------------------------------------|-----------|------|--------|-----------|-------------|-----------|----------------|----------|------------|------------|------------|------------------|
| 2016-09-20 07:00:00 - 2016-09-20 08:00:00 | 2         | 0    | 2      | 0         | 00:04:08    | 00:04:08  | 2              | 2        | 0          | 0          | 2          | 0,00%            |
| 2016-09-20 08:00:00 - 2016-09-20 09:00:00 | 1         | 1    | 0      | 0         | 00:00:00    | 00:00:16  | 0              | 0        | 0          | 0          | 0          | 100,00%          |
| 2016-09-20 09:00:00 - 2016-09-20 10:00:00 | 3         | 2    | 1      | 0         | 00:00:00    | 00:00:23  | 0              | 0        | 0          | 0          | 0          | 83,33%           |
| 2016-09-20 10:00:00 - 2016-09-20 11:00:00 | 5         | 5    | 0      | 0         | 00:00:00    | 00:00:32  | 0              | 0        | 0          | 0          | 0          | 100,00%          |
| 2016-09-20 11:00:00 - 2016-09-20 12:00:00 | 3         | 1    | 2      | 0         | 00:00:00    | 00:01:00  | 0              | 0        | 0          | 0          | 0          | 41,67%           |
| 2016-09-20 12:00:00 - 2016-09-20 13:00:00 | 3         | 3    | 0      | 0         | 00:00:00    | 00:01:03  | 0              | 0        | 0          | 0          | 0          | 100,00%          |
| 2016-09-20 13:00:00 -                     | 3         | 1    | 2      | 0         | 00:00:00    | 00:24:38  | 0              | 0        | 0          | 0          | 0          | 41,67%           |
|                                           |           |      |        |           |             |           |                |          |            |            |            |                  |
| N                                         | ível de S | ervi | ço (Co | nfiguraçã | io do Grupo | o: 80% em | ate 20 Segundo | s)       |            |            |            | 81,25 %          |

Notas de atendimento atribuídas pelos clientes na pesquisa de satisfação em chamadas de entrada:

| Notas de Ligacoes de Entrada |      |  |  |  |  |  |
|------------------------------|------|--|--|--|--|--|
| Qtde de Notas NÃO Atribuidas | 2815 |  |  |  |  |  |
| Qtde de Notas Atribuidas     | 0    |  |  |  |  |  |
| Nota Media                   | 0,00 |  |  |  |  |  |

Notas de atendimento atribuídas pelos clientes na pesquisa de satisfação em chamadas de saída:

| Notas de Ligacoes de Saida   |      |  |  |  |  |  |  |
|------------------------------|------|--|--|--|--|--|--|
| Qtde de Notas Nao Atribuidas | 4269 |  |  |  |  |  |  |
| Qtde de Notas Atribuidas     | 0    |  |  |  |  |  |  |
| Nota Media                   | 0,00 |  |  |  |  |  |  |

Ao final da tela há uma tabela que exibe as estáticas separadas por agente. No fim de cada linha há uma *lupa* que abrirá uma outra tela, que exibe o relatório detalhado de cada ligação do agente.

| Conta/Operador | Recebidas | Atendidas | N. Atend. | Med Rec. | Originadas | Atendidas | N. Atend. | Méd. Orig. | Falado   | Pausas   | T. Livre | T. Logado | Nota | - |
|----------------|-----------|-----------|-----------|----------|------------|-----------|-----------|------------|----------|----------|----------|-----------|------|---|
| Adilson        | 11        | 11        | 0         | 00:02:55 | 38         | 27        | 11        | 00:02:08   | 01:29:31 | 03:14:26 | 02:57:03 | 07:41:00  | 0.00 | P |
| Keyvan         | 0         | 0         | 0         |          | 11         | 5         | 6         | 00:00:36   | 00:03:01 | 02:15:30 | 05:10:37 | 07:29:08  | 0.00 | P |
| LUIZ           | 25        | 23        | 2         | 00:03:29 | 12         | 9         | 3         | 00:01:44   | 01:35:42 | 00:00:17 | 06:04:36 | 07:40:35  | 0.00 | P |

| Tempos                          | i Médios    |
|---------------------------------|-------------|
| Tempo Médio Recebidas:          |             |
| Tempo Médio Originadas:         | 00:00:36    |
| Tempo Logado:                   | 03:53:57    |
| Tempo Total Falado:             | 00:03:01    |
| Tempo Total Pausas:             | 02:15:30    |
| Tempo Total LIVRE:              | 05:10:37    |
| Qtdes. Lig                      | . Atendidas |
| Quantidade de Ligações Entrada: | 0           |
| Quantidade de Ligações Saída:   | 11          |
| TOTAL CHAMADAS ATENDIDAS        |             |

| sta de P | ausas           |          | Fechar de Pausas |
|----------|-----------------|----------|------------------|
|          | Banheiro1       | 00:00:00 |                  |
|          | Almoco          | 00:00:00 |                  |
|          | Cafe            | 00:00:00 |                  |
|          | Feedback        | 00:00:00 |                  |
|          | Reuniao_2       | 00:00:00 |                  |
|          | Acordo_Cliente  | 00:00:00 |                  |
|          | Discador        | 00:00:00 |                  |
|          | Cigarro         | 00:00:00 |                  |
|          | Pausa_9         | 00:00:00 |                  |
|          | Pausa_10        | 00:00:00 |                  |
|          | Sem Atendimento | 00:00:00 |                  |
|          | Pausa Sistema   | 01:47:47 |                  |

| 64 |                          |                |       |         |                       |            |                     |    |
|----|--------------------------|----------------|-------|---------|-----------------------|------------|---------------------|----|
|    | Exportar<br>Selecionados |                |       |         | RELATÓRIO DE LIGA     | ÇÕES       |                     |    |
| ~  | Conta/Operador           | Grupo          | Ramal | Chamada | Numero                | Duração    | Data / Hora         | S  |
| ~  | 0011 - Keyvan            | 7770           | 1716  | Entrada | 1156455000            | 0 00:00:47 | 2016-09-26 08:27:37 | A  |
| ~  | 0011 - Keyvan            | 7770           | 1722  | Entrada | 1156455000 Transf (1) | 0 00:02:08 | 2016-09-26 08:28:24 | A  |
| ~  | 0011 - Keyvan            | 7770-2402-2401 | 1716  | Saída   | 08007744453           | 0 00:00:23 | 2016-09-26 09:49:14 | At |
| ~  | 0011 - Keyvan            | 7770-2402-2401 | 1716  | Saída   | 08007744453           | 0 00:00:05 | 2016-09-26 10:23:29 | At |
| ~  | 0011 - Keyvan            | 7770-2402-2401 | 1716  | Saída   | 08007744453           | 0 00:00:17 | 2016-09-26 10:33:43 | At |
| 2  | 0011 - Keyvan            | 7770-2402-2401 | 1716  | Saída   | 08007744453           | 0 00:00:01 | 2016-09-26 10:46:46 | At |
| ~  | 0011 - Keyvan            | 7770-2402-2401 | 1716  | Saída   | 08007744453           | 0 00:00:38 | 2016-09-26 10:47:50 | At |
| ~  | 0011 - Keyvan            | 7770-2402-2401 | 1716  | Saída   | 30391500              | 0 00:04:30 | 2016-09-26 10:54:37 | At |
| ~  | 0011 - Keyvan            | 7770-2402-2401 | 1716  | Saída   | 08007705876           | 0 00:00:02 | 2016-09-26 11:03:02 | At |
| 2  | 0011 - Keyvan            | 7770-2402-2401 | 1716  | Saída   | 08007705876           | 0 00:00:42 | 2016-09-26 11:03:44 | A  |
| _  |                          |                |       | ~ / .   | *****                 |            |                     |    |

Em *Relatório de ligações*, é possível visualizar todos dados das ligações. Caso as ligações sejam completadas normalmente, é possível ouvir a gravação de cada uma delas.

No final de cada linha, estão disponíveis os seguintes links:

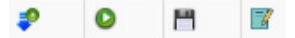

- » Para download da gravação no formato GSM (seta azul).
- » Para enviar o áudio da gravação, para ser ouvida em um ramal, outro celular, etc.
- » Para salvar o arquivo de áudio, no formato WAV.
- » Para ouvir o áudio na web e inserir comentários 🌃
- A partir da versão 7-5.0.3.4 é possível ouvir o áudio da ligação diretamente no browser e também adicionar comentários num trecho especifico da ligação. A imagem abaixo ilustra a possibilidade.

Comentar Arquivo de Gravação

| Comentário sobre a licacão                                                                                            |                             |
|----------------------------------------------------------------------------------------------------|-----------------------------|
|                                                                                                    |                             |
| والمنافية والمتعادية والمتعادية والمتعادية والمتعادية والمتعادية والمتعادية والمتعادية والتستعير                      | a labeli                    |
| a nanara a ana ana ana ana ana ana ana a                                                                              | -                           |
|                                                                                                    |                             |
| al munificilitativativativativativa a stransferrativa a stransferrativa a stransferrativativativativativa a stransfer | <u> 1997-999-999-999-99</u> |
| _                                                                                                    |                             |
| Selecione a região.                                                                                                   | Play                        |
| Inicio                                                                                                    |                             |
| 2.7                                                                                                    |                             |
| Fim                                                                                                    |                             |
| 4.4                                                                                                    |                             |
| Comentários                                                                                                    |                             |
| Comentário sobre a ligação.                                                                                           |                             |
|                                                                                                    | li.                         |
| Salvar                                                                                                    |                             |
| ou                                                                                                    |                             |
| Apagar                                                                                                    |                             |

É possível também analisar o log de cada chamada, clicando nos três pontinhos (...) ao lado do ícone de gravação.

| Exportar |                |      |       |             | RELATÓRIO D | E LIGAÇÕES          |              |            |           | 🔤 ┥ 01 de 03 🄶 🔤 |
|----------|----------------|------|-------|-------------|-------------|---------------------|--------------|------------|-----------|------------------|
|          | Conta/Operador |      |       |             |             | Data / Hora         | Status       | Aguardou   |           |                  |
|          | -              | 2300 | Saída | WY035913880 | 0 00:00:02  | 2019-12-26 08:00:51 | Atendida     | 0 00:00:09 | 035913880 | 🔀                |
|          | -              | 213  | Saída | YA984403431 | 0 00:00:10  | 2019-12-26 10:06:09 | Atendida     | 0 00:00:44 | 984403431 | ×                |
|          | -              | 213  | Saída | 991214421   | 0 00:00:00  | 2019-12-26 10:09:48 | Nao Atendida | 0 00:00:04 | 991214421 | ×                |
|          | -              | 213  | Saída | YA991214421 | 0 00:00:03  | 2019-12-26 10:10:13 | Atendida     | 0 00:00:40 | 991214421 | ×                |
|          | -              | 212  | Saída | 982053078   | 0 00:00:00  | 2019-12-26 10:36:15 | Nao Atendida | 0 00:00:02 | 982053078 | ×                |
|          | -              | 212  | Saída | YA982053078 | 0 00:02:00  | 2019-12-26 10:50:34 | Atendida     | 0 00:00:12 | 982053078 | ×                |
|          | -              | 212  | Saída | 992698440   | 0 00:00:00  | 2019-12-26 11:03:46 | Nao Atendida | 0 00:00:34 | 992698440 | 💥                |
|          | -              | 212  | Saída | YA988044430 | 0 00:00:21  | 2019-12-26 11:08:11 | Atendida     | 0 00:00:20 | 988044430 | *                |

# 1.8. Agentes de CallCenter

## Requisitos mínimos para utilização

## Requisitos para PAWeb e Ramal WebRTC

As especificações abaixo se referem somente se o computador for utilizado exclusivamente para este fim. Se utilizar para outros sistemas, deve ser considerado melhor desempenho conforme especificações mínimas exigida dos softwares terceiros.

#### » Computador:

- » Memória RAM mínimo: 4 GB de memória.
- » CPU mínimo: Dual core.
- » Internet:
  - » Velocidade de internet: 100 Kbps para cada usuário (utilizando Codec G729).
- » Periféricos:
  - » Recomendamos utilização de Headset USB adequado, com microfone e fone com drivers do fabricante.
  - » Fones P2 também poderão ser utilizados desde que configurados corretamente.
- » Navegador de internet:
  - » Recomendamos o Google Chrome por ser o mais utilizado do mercado e por estar em constantes atualizações.
  - » Verifique as permissões de utilização de microfone pelo seu navegador.
  - » Mantenha seu navegador sempre atualizado.

# Login na PAWEB

Para fazer login na PAWeb de callcenter você deve acessar o endereço IP de sua central seguido de /DAC/AGENT3. Ex.: *https://widevoice.intelbras.com.br/DAC/AGENT3* 

Obs.: o login deve ser feito sempre utilizando HTTPS.

| uude        |
|-------------|
| Conta Senha |
| Logar       |

# Operações na PAWEB

É possível fazer diversas operações através da tela da PAWEB dependendo o nível de acesso que o administrador concedeu ao usuário. Indicaremos a seguir alguns possíveis comandos.

PAWeb em repouso, aguardando ligações

| B PA WEB AGENT4     | - v2022 - Google Chrome                                                      |                                                                                      |                                                                                                    |                                                                                                    | - 🗆 🗙                                                                                                    |
|---------------------|------------------------------------------------------------------------------|--------------------------------------------------------------------------------------|----------------------------------------------------------------------------------------------------|----------------------------------------------------------------------------------------------------|----------------------------------------------------------------------------------------------------|
| ii widevoice.inte   | elbras.com.br/DAC/AGENT3/agent                                               | _xhand2.php                                                                          |                                                                                                    |                                                                                                    |                                                                                                    |
| Dashboard           |                                                                              |                                                                                      |                                                                                                    |                                                                                                    |                                                                                                    |
| Tempo mé<br>atendim | Recoladas 0 Efetuadas 0 tidio de ento Chui 1 Chui 2 Painel de chat do agente | TMA<br>00:00:00<br>Tempo Falado<br>00:00:00<br>Entra<br>Seleçi<br>Char 3 Char 4 Char | Clusts<br>0<br>Nota<br>0.00<br>e em pausa,<br>60 de motivo<br>se de motivo<br>e de motivo<br>e de moti | Entrar em Pausat Une<br>Selections o Motivo                                                                                                    | 20- Teste c<br>adoro<br>Campo para digitação<br>por para digitação<br>por para digitação<br>por para digitação |
|                     | Mensagem1                                                                    |                                                                                      | ð                                                                                                    | Envier<br>Monseym<br>Chat<br>Boldio para nicosa<br>discuper provo e<br>video após<br>preenchimento do<br>destrito<br>Conti Boldio para<br>contiguarção do<br>exiguingação do<br>exiguingação do | Boblio para iniciar a<br>decagem por voz<br>apór presentamento<br>do deciano                                   |

# PAWeb recebendo uma chamada

| PA WEB AGENT4 - v2822 - Google Chrome     Widevoice.intel/bras.com.bt//DAC/AGENTB | (/agent_chand2.php                                                                     |                          |                         |                                                              |                           |           | - a × |
|-----------------------------------------------------------------------------------|----------------------------------------------------------------------------------------|--------------------------|-------------------------|--------------------------------------------------------------|---------------------------|-----------|-------|
| Dashboard                                                                         |                                                                                        |                          |                         |                                                              |                           |           |       |
|                                                                                   | Chamada:                                                                               | 5503 ×                   | PAWeb quando es         | a recebendo uma chamada(Ainda<br>lão foi atendida)           |                           |           |       |
| Atender a chamada                                                                 | Atender 6                                                                              | Rojeitar                 |                         |                                                              |                           |           |       |
| Número de origem                                                                  | Recebidas                                                                              | 00:00:04                 | Chats/<br>O             | Extrar on Pauka/Livro<br>Selectore o Motivo                  | Registrado                | a;        |       |
| Rejeitar a<br>chamada(Chamada<br>volta pra FILA)                                  | Efetuasios<br>O                                                                        | Tempo Falado<br>00:00:16 | Nota<br>0.00            | ODUDI12  Grupo Convente:  Teste, Institues  Tamanho da Fila: | deskno<br>C<br>2 C<br>2 C | 2 0       |       |
|                                                                                   | Chot 1 Chat 2<br>Classificar:                                                          | Chot 3 Chot 4            | Namadas Classifica Call | a (logost                                                    |                           |           |       |
|                                                                                   | Retorno de Chernede para:<br>Activo Cario<br>Lipopilo celu<br>Retorno em outro horário | Class<br>ch              | ificação da<br>namada   | 1 Sona<br>Recebendo Chamada                                  | 5803                      | ● ● 00:14 |       |
|                                                                                   | Venda coschida                                                                         | 0                        |                         |                                                              | Atender PRojettar         |           |       |

# PAWeb em atendimento

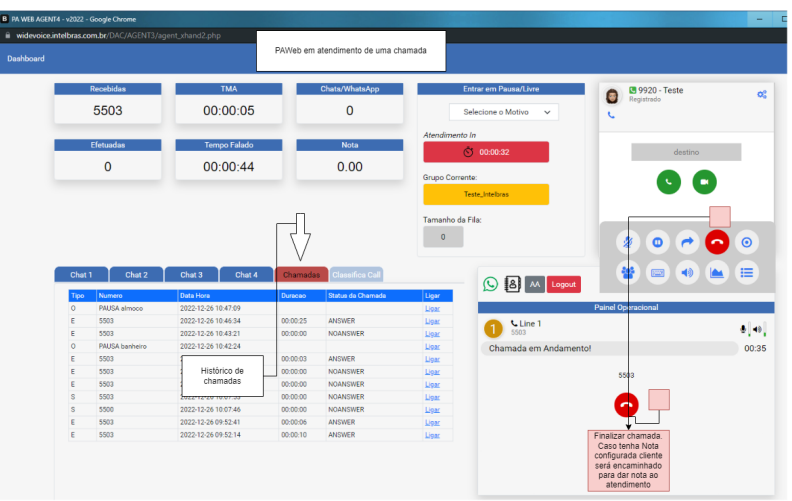

## Painel do operador

- » ao pressionar o botão mute a pessoa com que o operador está falando deixará de ouvir o que o operador está falando (disponivel somente quando em ligação).
  - 0
- » a opressionar o botão de espera a pessoa com que o operadora está falando passará a ouvir a musica configurada para espera do grupo corrente. (Disponível somente quando em ligação)
  - (
- » **i** ao pressionar o botão de transferência será exibido opção de transferência direta ou com consulta no painel do operador (disponível somente quando em ligação).

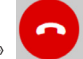

X

X

X

X

: desliga a chamada corrente.

💛 : botão utilizado para implementações futuras (não tem função no momento).

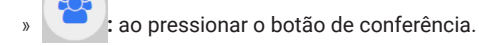

- » ao pressionar o botão com a imagem de um teclado, será mostrado um teclado alfa numérico para digitação/navegação em URA's e etc.
  - : botão serve para seleção dos dispositivos que serão utilizados na comunicação da PAWEB.
    - estatísticas para *nerd`s.* Mostra informações técnicas da chamada corrente.
  - : mostra as informações da chamada corrente (Tracert).

#### Transferência de chamadas

Existem atualmente 2 tipos de transferências, com consulta e sem consulta. Quando em ligação, o botão de transferência será habilitado e quando pressionado serão exibidas opções de transferência no painel operacional conforme imagem abaixo:

| Recebidas                                                                                                    | TMA                                                                                                    | Chats/WhatsApp          | Entrar em Pausa/Livre                                          | 2 9920 - Teste<br>Registrado                                                                                                    |                        |
|----------------------------------------------------------------------------------------------------|----------------------------------------------------------------------------------------------------|-------------------------|----------------------------------------------------------------|----------------------------------------------------------------------------------------------------|------------------------|
| 5503                                                                                                    | 00:00:29                                                                                                    | 0                       | Selecione o Motivo V                                           | C                                                                                                    |                        |
| Efetuardae                                                                                                    | Tempo Falado                                                                                                    | Note                    | Atendimento In                                                 |                                                                                                    | _                      |
| 0                                                                                                    | 00.40.04                                                                                                    | 0.00                    | S 00:00:07                                                     | destino                                                                                                    |                        |
| 8                                                                                                    | 00:10:31                                                                                                    | 0.00                    | Grupo Corrente:                                                |                                                                                                    |                        |
|                                                                                                    |                                                                                                    |                         | Teste_Intelbras                                                |                                                                                                    |                        |
|                                                                                                    |                                                                                                    |                         | Terrenka da Eda:                                               |                                                                                                    |                        |
|                                                                                                    |                                                                                                    |                         |                                                                |                                                                                                    |                        |
|                                                                                                    |                                                                                                    |                         |                                                                |                                                                                                    |                        |
|                                                                                                    |                                                                                                    |                         | 0                                                              | 2070                                                                                                    | 0                      |
|                                                                                                    |                                                                                                    |                         | 0                                                              |                                                                                                    | 0                      |
| Chat 1 Chat 2                                                                                                    | Chat 3 Chat 4 Ch                                                                                                    | hamadas Classifica Call |                                                                |                                                                                                    | 0                      |
| Chat 1 Chat 2 Classificar:                                                                                                    | Chat 3 Chat 4 Ch                                                                                                    | hamadas Classifica Call |                                                                |                                                                                                    | 0                      |
| Chat 1 Chat 2<br>Classificar:<br>Retorno de Chamada para:                                                                                                    | Chat 3 Chat 4 CP                                                                                                    | hamadas Classifica Call |                                                                | 2 0 C C                                                                                                    |                        |
| Chat 1 Chat 2<br>Classificae:<br>Retorno de Chamada para:<br>Achou Caro                                                                                          | Chat 3 Chat 4 Cf                                                                                                    | hamadaa Classifica Cat  | 0 (2) (2) (2) (2) (2) (2) (2) (2) (2) (2)                      | 2     0     r     r       2     0     r     r       2 <td>) ()<br/>()<br/>()<br/>()</td>                                                                                                    | ) ()<br>()<br>()<br>() |
| Chat 1 Chat 2<br>Classificar:<br>Retorno de Chamada para:<br>Achou Caro<br>Lugação calu                                                                          | Chat 3 Chat 4 Ch<br>Chat 3 Chat 4 Ch<br>Chat 4 Ch<br>Ch<br>Chat 4 Ch<br>Ch<br>Ch<br>Ch<br>Ch<br>Ch<br>Ch<br>Ch<br>Ch<br>Ch                                               | hamadaa Classifica Call | 0<br>() () () () () () () () () () () () () (                  | Image: Second system         Image: Second system                                                                                                    |                        |
| Chat 1 Chat 2<br>Classificar:<br>Retorno de Chamada para:<br>Achou Caro<br>Ligação cala<br>Retornar em outo horário                                              | Chat 3 Chat 4 Ch<br>Chat 3 Chat 4 Ch<br>Chat 4 Ch<br>Ch<br>Ch<br>Ch<br>Ch<br>Ch<br>Ch<br>Ch<br>Ch<br>Ch | hamadaa Classifica Call | 0<br>() (a) (b) (c)<br>(c) (c) (c) (c) (c) (c) (c) (c) (c) (c) | O     O     O |                        |
| Chat 1 Chat 2<br>Clear ficer<br>Retorno de Dhamada para<br>Activos Cario<br>Lugação calu<br>Retorno em outon borário<br>Sem intensee                             | Chut 3 Chut 4 C                                                                                                    | bamdas Giasofica Cali   | 0 (A) Logout                                                   | Pated Operational                                                                                                    |                        |
| Charl Charle<br>Charler<br>Petrono de Dameda para<br>Achou Caro<br>Lugação calu<br>Retorno em outro horário<br>Sem interesse<br>Venda concluída                  | Chut 3 Chut 4 C                                                                                                    | Namodas Glassifica Cal  | 0<br>() (A) Logard<br>() Sing 1<br>Sing 1<br>Call on Hold      | Image: Second state                                                                                                    |                        |
| Chat 1 Chat 2<br>Classificar<br>Retrom de Chanada pare:<br>Achou Care<br>Lugação calu<br>Retorna en outro hor foro<br>Sem interese<br>Venda concluida            | Chut 3 Chut 4 CP                                                                                                    | Namadas Glassifica Cak  | 0<br>() () () () () () () () () () () () () (                  | 2 0 C C C C C C C C C C C C C C C C C C                                                                                                    |                        |
| Charl Chard Chards per Action Constituer<br>Retorn de Charada per<br>Actions Care<br>Ligação calu<br>Entenne em outro loserio<br>Sem intenses<br>Venda concluida | Chat 3 Chat 4 C                                                                                                    | Tamadas Classifica Cal  | Call on Hold                                                   | 2 O C C C C C C C C C C C C C C C C C C                                                                                                    | •                      |

Preencha o destino onde está descrito como Digite o número e em seguida pressione o botão *Transferência Direta* para transferir a chamada diretamente ou pressione o botão *Transferência Consulta* para transferir a chamada efetuando uma consulta antes de efetivamente transferir.

Caso você opte pela opção de transferência com consulta, após clicar em transferência Consulta serão apresentados novos botões conforme imagem abaixo:

| Recebidas                                                                                                    | ТМА                                   | Chats/WhatsApp           | Entrar em Pausa/Livre                   | 🖪 9920 - Teste                          |
|----------------------------------------------------------------------------------------------------|---------------------------------------|--------------------------|-----------------------------------------|-----------------------------------------|
| 5503                                                                                                    | 00:00:28                              | 0                        | Selecione o Motivo 🗸                    | Registrado                              |
|                                                                                                    |                                       |                          | Atondimento In                          |                                         |
| Efetuadas                                                                                                    | Tempo Falado                          | Nota                     | () 00:00:55                             | destino                                 |
| 8                                                                                                    | 00:10:51                              | 0.00                     |                                         |                                         |
|                                                                                                    |                                       |                          | Grupo Corrente:                         |                                         |
|                                                                                                    |                                       |                          | Testa Intellizas                        |                                         |
|                                                                                                    |                                       |                          | Teste_Intelbras                         |                                         |
|                                                                                                    |                                       |                          | Teste_Intelibras<br>Tamanho da Fila:    |                                         |
|                                                                                                    |                                       |                          | Tette_Intebras<br>Tamanho da Fila:<br>1 |                                         |
|                                                                                                    |                                       |                          | Teste_Intellores Tamanho de Fila:       | 20000                                   |
| Chat 1 Chat 2                                                                                                    | Chat 3 Chat 4 Cl                      | hamadas Classifica Call  | Tense, Fordiose                         | 2 • • • • •                             |
| Chat 1 Chat 2 Cleasefoce:                                                                                                    | Chat 3 Chat 4 Cl                      | hamadas Classifica Call  | Tenscho de File                         | 2 • • • • •<br>• • • • •                |
| Chat 1 Chat 2<br>Cleasificer:<br>Retorno de Chamada para:                                                                         | Chut 3 Chut 4 Cl<br>26/12/2022        | hamadas Classifica Cul   | Tenscho de File                         | 2 • • • • • • • • • • • • • • • • • • • |
| Chat 1 Chat 2<br>Classificar<br>Retorno de Chamade para:<br>Jachau Cam                                                            | Chat 3 Chat 4 Cl<br>26/12/2022        | hamadas Classifica Gall  | Tenerio de File.                        | 2 • • • • • • • • • • • • • • • • • • • |
| Chat 1 Chat 2<br>Classificar<br>Retorno de Chamada para:<br>Achou Caro<br>Lupación cau                                            | Chut 3 Chut 4 C                       | tamadas (Classifica Cal) | Tensento da File.                       |                                         |
| Chat 1 Chat 2<br>Classificar<br>Retorno de Ohemade pers:<br>Achou Caro<br>Ligeção calu<br>Retorna em outos horário                | Char3 Char4 C<br>26/12/2022<br>0<br>0 | Namadas Classifica Call  | Terracho de File.                       | 2 O P O G                               |
| Chat 1 Chat 2<br>Classificar<br>Retorno de Chamada para:<br>Achou Caro<br>Lúpejão cau<br>Retorna em outro horário<br>Sem Interese | Chur 3 Chur 4 C                       | hamadas Classifica Call  | Tencindes<br>Tamanho de File            | 2 O C C C C C C C C C C C C C C C C C C |

» Sendo que para completar a transferência você deve clicar em *Completar Transferência*.

- » Se por algum motivo não deseja transferir a ligação, você deve pressionar o botão *Encerrar transferência* e então você voltará a ligação anterior.
- » Se você desejar encerrar a chamada por completo, pressione o botão do telefone vermelho a qualquer momento.

## 1.9. LGPD - Lei Geral de Proteção de Dados Pessoais

Este produto faz tratamento de dados pessoais, porém a Intelbras não possui acesso aos dados a partir deste produto.

# intelbras

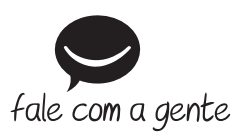

Suporte a clientes: (48) 2108 3131 Suporte via e-mail: pabxvirtual@intelbras.com.br SAC / Onde comprar? / Quem instala? : 0800 7042767

Produzido por: Intelbras S/A – Indústria de Telecomunicação Eletrônica Brasileira Rodovia SC 281, km 4,5 – Sertão do Maruim – São José/SC – 88122-001 CNPJ 82.901.000/0014-41 – www.intelbras.com.br

02.23 Indústria brasileira